## Step-by-step guide to the installation of NTSYSpc

1. window will appear and another asking for a password to unzip the file. Enter the 16 character hex code and click the OK button.

| This program will install |                                                                                                    | Setup  |
|---------------------------|----------------------------------------------------------------------------------------------------|--------|
|                           |                                                                                                    | Cancel |
|                           |                                                                                                    | About  |
|                           | WinZip Self-Extractor - Password                                                                                      | ×      |
|                           | WinZip Self-Extractor - Password<br>This self-extracting Zip file is password protected.<br>Please type the password: | ×      |

2. A dialog will then ask for a choice of installation language. Note the NTSYSpc software will still use just English.

| Select Language                                                               | × |
|-------------------------------------------------------------------------------|---|
| Select the language to use during the<br>installation:                        |   |
| English (UK)<br>Español (SP)<br>Français (France)<br>Italiano (IT)<br>Deutsch |   |
| OK Cancel                                                                     |   |

3. The program will then display a sequence of windows (a Welcome screen, license agreement, and read me file).

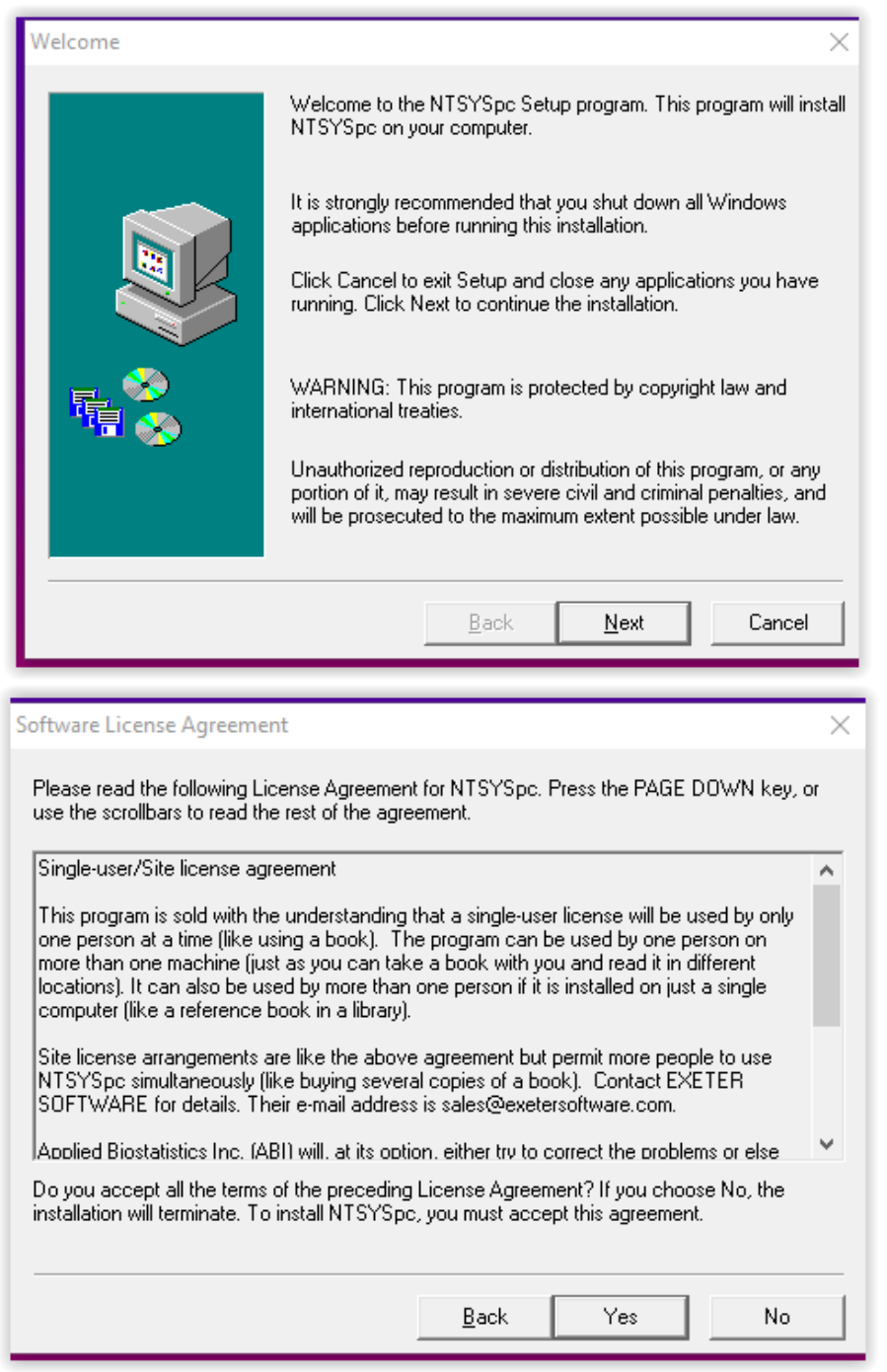

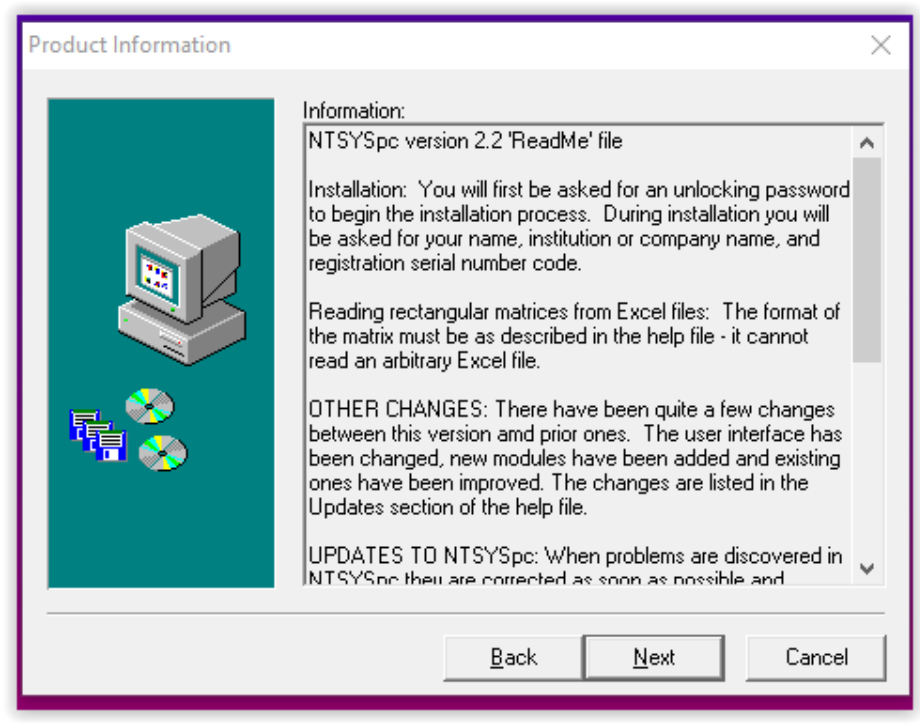

4. The install program will then request your name, institution, and the registration s/n code. Note that this 9 character code is **not** the same as the 16 character unlocking code entered earlier.

| User Information |                                                          | >                                                                                             | < |
|------------------|----------------------------------------------------------|-----------------------------------------------------------------------------------------------|---|
|                  | Enter your name<br>Company you w                         | e below. You must also enter the name of the<br>ork for and a valid Serial Number for NTSYSpc |   |
|                  | <u>N</u> ame:  <br><u>C</u> ompany:  <br><u>S</u> erial: | Windows User                                                                                  |   |
|                  |                                                          | Back Next Cancel                                                                              |   |

5. Next, the program will ask where NTSYSpc should be installed. The default should usually be a reasonable choice. Click on the Browse button to change the location.

| Choose Destination Direc | tory ×                                                                                   |
|--------------------------|------------------------------------------------------------------------------------------|
|                          | Setup will install NTSYSpc to the following location.                                    |
|                          | To install to this location, click $\underline{N}$ ext.                                  |
|                          | To install to a different location, click <u>B</u> rowse and select another<br>location. |
|                          | You can choose not to install NTSYSpc by clicking Cancel to exit this installation       |
| <b>₽<u></u>₩</b>         |                                                                                          |
|                          | Install to                                                                               |
|                          | C:\Program File\Applied Biostatistics, Inc.                                              |
|                          | <u>B</u> ack <u>N</u> ext Cancel                                                         |

6. Next, select the type of installation. The "Typical" choice should almost always be used so that in addition to the program the help file and sample data files will also be installed.

| Install Type |                              | ×                                                                                         |
|--------------|------------------------------|-------------------------------------------------------------------------------------------|
|              | Select the type o            | of installation you prefer, then click Next.                                              |
|              |                              | Program will be installed with the most<br>common options. Recommended for most<br>users. |
|              | C Compact                    | Program will be installed with the minimum<br>required options.                           |
|              | ○ <u>C</u> ustom             | You can choose the options to install.<br>Recommended for advanced users.                 |
|              | Install to<br>C:\Program Fil | e\Applied Biostatistics, Inc. Browse                                                      |
|              |                              | <u>B</u> ack <u>N</u> ext Cancel                                                          |

7. Next the program will ask for the folder name to be used in the Start Menu. When the "Next" button is clicked the program will being copying the files to your hard disk. When finished you can select to begin using NTSYSpc.

4 of 9

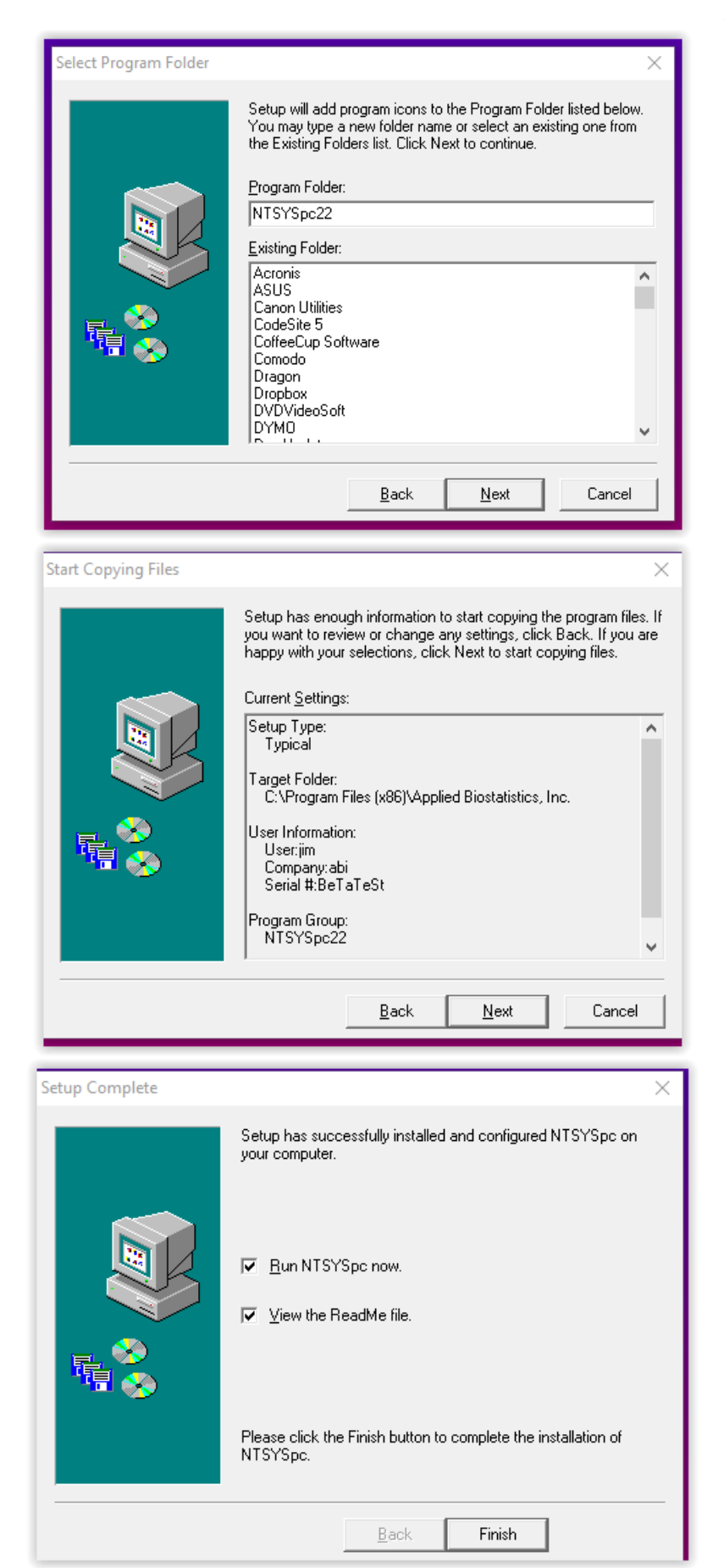

## Installation of NTSYSpc

8. If the Run NTSYSpc now box was checked the main window of the program should open and you can start using the program. However it be a good idea to look at the getting started PDF file as this program operates somewhat differently than other software.

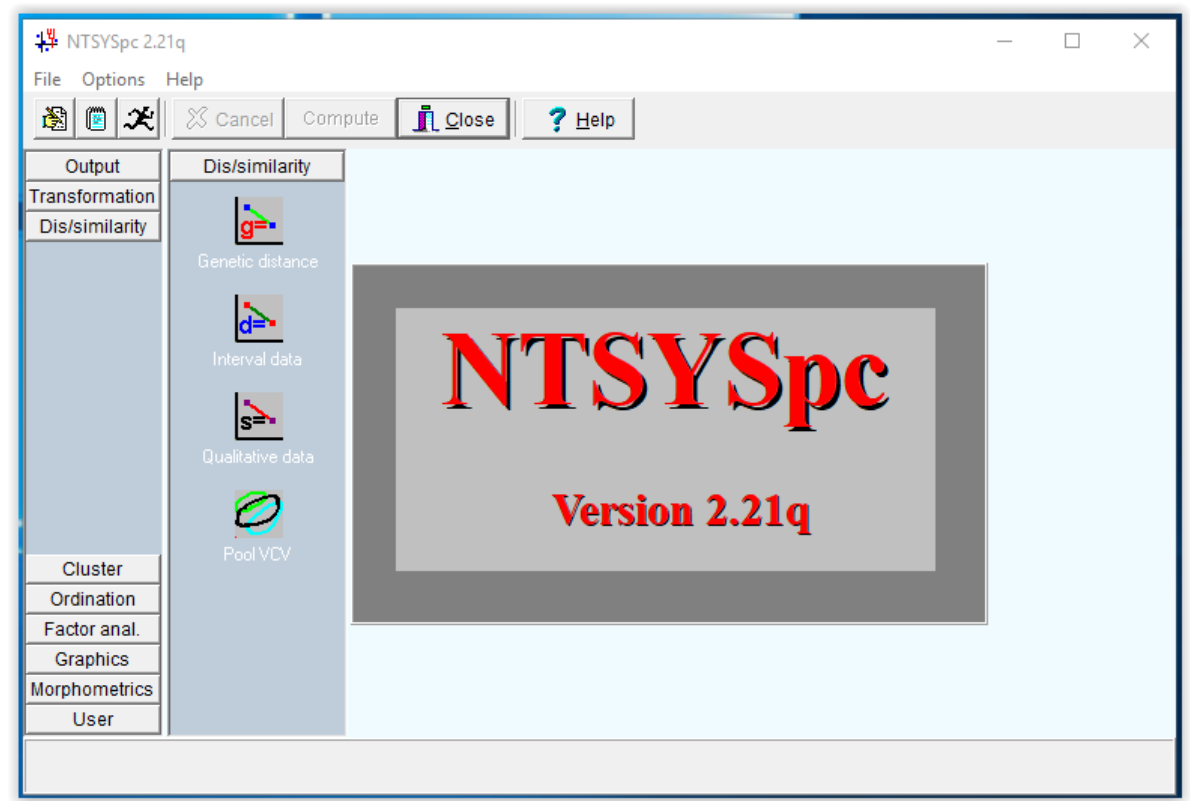

9. The Getting Started Guide shows a step by step example of a typical application. The help file contains several other such examples. The help file is quite extensive and should answer most questions about what the various computational modules do. Note that free minor updates (service releases) are often made. Check the website from time to time as new features are added and bugs are fixed. As user questions arise the help file is also modified.

We hope you find the program useful!

## Problems getting the program to run the first time?

On some computers – especially shared computers in student labs where the Windows protection levels are set high and/or ordinary user accounts rather than administrator accounts are used there can be problems when the program tries to write to its ntsys.ini file.

A solution is to right-click on the NTSYSpc icon

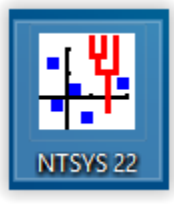

A window should open (it will have different entries depending on what other software you have already installed).

|          | <u>O</u> pen                              |
|----------|-------------------------------------------|
| G        | Scan with COMODO antivirus                |
|          | Run in COMODO container                   |
| ÷        | Move to Dropbox                           |
|          | Exclude this icon from Fences' quick-hide |
| -        | Open file locat <u>i</u> on               |
|          | Pin to Start (Start10)                    |
| <u>a</u> | Zip and Share (WinZip Express)            |
| <u>a</u> | Win <u>Z</u> ip >                         |
|          | Run as <u>a</u> dministrator              |
|          | Troubleshoot compatibility                |
|          | <u>P</u> in to Start                      |
| 2        | Edit with <u>N</u> otepad++               |
| •        | Create Smart Backup for selected file(s)  |
|          | Pin to tas <u>k</u> bar                   |
| A        | Acronis True Image >                      |
|          | Restore previous <u>v</u> ersions         |
|          | Se <u>n</u> d to                          |
|          | Cu <u>t</u>                               |
|          | <u>С</u> ору                              |
|          | Create <u>s</u> hortcut                   |
|          | <u>D</u> elete                            |
|          | Rena <u>m</u> e                           |
|          | P <u>r</u> operties                       |

Click on the Properties item at the bottom (marked with a cursor in the screenshot). You should see the following unless you selected a different install directory rather than using the default.

| 👫 NTSYSpc 2.2 P                        | roperties                                          | ×                                  |
|----------------------------------------|----------------------------------------------------|------------------------------------|
| Security<br>General                    | Details<br>Shortcut                                | Previous Versions<br>Compatibility |
| L 🖞 NTS                                | YSpc 2.2                                           |                                    |
| Target type: A                         | pplication                                         |                                    |
| Target location: A                     | pplied Biostatistics, Inc                          |                                    |
| Target:                                | Files (x86)\Applied Biosta                         | tistics, Inc\NTSYS.exe             |
| Start in: [<br>Shortcut key: [<br>Run: | 'C:\Program Files (x86)\A<br>None<br>Normal window | pplied Biostatistics, Inc.'        |
| Comment:                               |                                                    |                                    |
| Open File Loc                          | ation Change Icon                                  | Advanced                           |
|                                        | OK                                                 | Cancel Apply                       |

In the Target field add at least one blank space and then -N after the NTSYS.exe (it must be added after the quote character if it is present as shown below.

| Security                   | Deta                                                 | ails            | Previou    | s Versions    |  |  |
|----------------------------|------------------------------------------------------|-----------------|------------|---------------|--|--|
| General                    | Sh                                                   | Shortcut        |            | Compatibility |  |  |
|                            | FSYSpc 2.2                                           |                 |            |               |  |  |
| Target location:           | Applied Biost                                        | atistics, Inc   |            |               |  |  |
| Target:                    | s (x86)\Appl                                         | ied Biostatisti | cs, Inc\NT | SYS.exe" -N   |  |  |
| Start in:<br>Shortcut key: | "C:\Program Files (x86)\Applied Biostatistics, Inc." |                 |            |               |  |  |
| Run:                       | Normal window V                                      |                 |            |               |  |  |
| Comment:                   |                                                      |                 |            |               |  |  |
| Open File Lo               | ocation                                              | Change Icon     | A          | dvanced       |  |  |
|                            |                                                      |                 |            |               |  |  |
|                            |                                                      |                 |            |               |  |  |
|                            |                                                      |                 |            |               |  |  |

If there still is a permissions problem when trying to run NTSYSpc then you can try clicking on the Advanced button shown at the right near the bottom of the previous screenshot. Click on the "Run as administrator" checkbox as shown below.

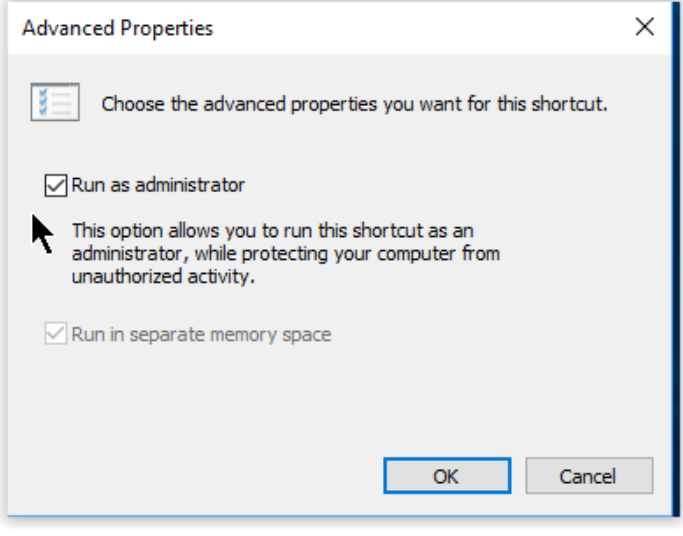

If it still fails then email <a href="mailto:support@appliedbiostat.com">support@appliedbiostat.com</a>.